# **CISCO** Academy

# Packet Tracer - Configure Router-on-a-Stick Inter-VLAN Routing (Instructor Version)

#### 4.2.7 Packet Tracer – Configure Router-on-a-Stick Inter-VLAN Routing

Instructor Note: Red font color or gray highlights indicate text that appears in the instructor copy only.

# Addressing Table

| Device | Interface | IPv4 Address | Subnet Mask   | Default Gateway |
|--------|-----------|--------------|---------------|-----------------|
| R1     | G0/0.10   | 172.17.10.1  | 255.255.255.0 | N/A             |
|        | G0/0.30   | 172.17.30.1  | 255.255.255.0 |                 |
| PC1    | NIC       | 172.17.10.10 | 255.255.255.0 | 172.17.10.1     |
| PC2    | NIC       | 172.17.30.10 | 255.255.255.0 | 172.17.30.1     |

# **Objectives**

Part 1: Add VLANs to a Switch

Part 2: Configure Subinterfaces

Part 3: Test Connectivity with Inter-VLAN Routing

### Scenario

In this activity, you will configure VLANs and inter-VLAN routing. You will then enable trunk interfaces and verify connectivity between VLANs.

# Instructions

# Part 1: Add VLANs to a Switch

#### Step 1: Create VLANs on S1.

Create VLAN 10 and VLAN 30 on S1.

```
S1(config)# vlan 10
S1(config-vlan)# vlan 30
```

#### Step 2: Assign VLANs to ports.

- a. Configure interfaces F0/6 and F0/11 as access ports and assign VLANs.
  - Assign the port connected to **PC1** to VLAN 10.
  - Assign the port connected to **PC3** to VLAN 30.

```
S1(config-vlan)# int f0/11
S1(config-if)# switchport mode access
S1(config-if)# switchport access vlan 10
S1(config-if)# int fa0/6
```

```
S1(config-if)# switchport mode access
S1(config-if)# switchport access vlan 30
```

b. Issue the **show vlan brief** command to verify VLAN configuration.

```
S1# show vlan brief
```

| VLAN Name               | Status | Ports                                                                                                    |
|-------------------------|--------|----------------------------------------------------------------------------------------------------|
| 1 default               | active | Fa0/1, Fa0/2, Fa0/3, Fa0/4<br>Fa0/5, Fa0/7, Fa0/8, Fa0/9<br>Fa0/10, Fa0/12, Fa0/13, Fa0/14<br>Fa0/15, Fa0/16, Fa0/17, Fa0/18<br>Fa0/19, Fa0/20, Fa0/21, Fa0/22<br>Fa0/23, Fa0/24, Gig0/1, Gig0/2 |
| 10 VLAN0010             | active | Fa0/11                                                                                                    |
| 30 VLAN0030             | active | Fa0/6                                                                                                    |
| 1002 fddi-default       | active |                                                                                                    |
| 1003 token-ring-default | active |                                                                                                    |
| 1004 fddinet-default    | active |                                                                                                    |
| 1005 trnet-default      | active |                                                                                                    |

#### Step 3: Test connectivity between PC1 and PC3.

From PC1, ping PC3.

Were the pings successful? Why did you get this result?

The pings were not successful. The PCs are on different IP networks and require a router or a Layer 3 switch to provide communication between them.

# Part 2: Configure Subinterfaces

#### Step 1: Configure subinterfaces on R1 using the 802.1Q encapsulation.

- a. Create the subinterface G0/0.10.
  - Set the encapsulation type to 802.1Q and assign VLAN 10 to the subinterface.
  - Refer to the Address Table and assign the correct IP address to the subinterface.

```
R1(config) # int g0/0.10
```

```
R1(config-subif)# encapsulation dot1Q 10
```

- R1(config-subif) # ip address 172.17.10.1 255.255.255.0
- b. Repeat for the G0/0.30 subinterface.

```
R1(config-subif)# int g0/0.30
```

```
R1(config-subif) # encapsulation dot1Q 30
```

```
R1(config-subif)# ip address 172.17.30.1 255.255.255.0
```

#### Step 2: Verify Configuration.

a. Use the **show ip interface brief** command to verify subinterface configuration. Both subinterfaces are down. Subinterfaces are virtual interfaces that are associated with a physical interface. Therefore, in order to enable subinterfaces, you must enable the physical interface that they are associated with.

b. Enable the G0/0 interface. Verify that the subinterfaces are now active.

# Part 3: Test Connectivity with Inter-VLAN Routing

#### Step 1: Ping between PC1 and PC3.

From **PC1**, ping **PC3**. The pings should still fail. Explain.

#### The switch is not yet configured with a trunk port that is connected to the router.

#### Step 2: Enable trunking.

a. On **S1**, issue the **show vlan** command.

What VLAN is G0/1 assigned to?

#### VLAN 1

b. Because the router was configured with multiple subinterfaces assigned to different VLANs, the switch port connecting to the router must be configured as a trunk. Enable trunking on interface G0/1.

```
S1(config-if)# int g0/1
S1(config-if)# switchport mode trunk
```

How can you determine that the interface is a trunk port using the show vlan command?

#### The interface is no longer listed in the command output.

c. Issue the **show interface trunk** command to verify that the interface is configured as a trunk.

#### **Step 3: Test Connectivity**

If the configurations are correct, PC1 and PC3 should be able to ping their default gateways and each other.

What addresses do PC1 and PC3 use as their default gateway addresses?

#### They use the address of the subinterface.

#### Answer scripts

#### Switch S1

vlan 10
vlan 30
interface f0/11
switchport mode access
switchport access vlan 10
interface f0/6
switchport mode access
switchport access vlan 30
interface g0/1
switchport mode trunk

# **Router R1**

Interface g0/0 no shutdown interface g0/0.10 encapsulation dot1Q 10 ip address 172.17.10.1 255.255.255.0 no shutdown int g0/0.30 encapsulation dot1Q 30 ip address 172.17.30.1 255.255.255.0